## Account Set-up Guide for New Users:

#### Creating an account on Luna for your child with a KCNT1 mutation

The KCNT1 Epilepsy Foundation uses the Luna platform to administer surveys to learn about how KCNT1-related epilepsy progresses over time, and how it impacts families' everyday living. New surveys will be added throughout the year.

Luna allows families to create accounts on behalf of children with KCNT1 mutations, both living and who have passed away. Only one caregiver or guardian per family should create an account with Luna on behalf of a loved one with KCNT1 mutations (meaning you should have only one account per child with KCNT1). When creating an account you will have the option to share your contact information with the KCNT1 Epilepsy Foundation. Please note that if you choose not to share this information, we will not be able to see your email address and verify that you have set up an account.

The following guide will review the steps to create an account for your child with KCNT1, that you can manage from your own caregiver or guardian account. In Luna, we refer to accounts for children as accounts for minors or for dependents or wards (if your child is over 18).

This guide assumes that you do NOT have your own caregiver or guardian account yet. If you do, please see our <u>guide</u> for existing users.

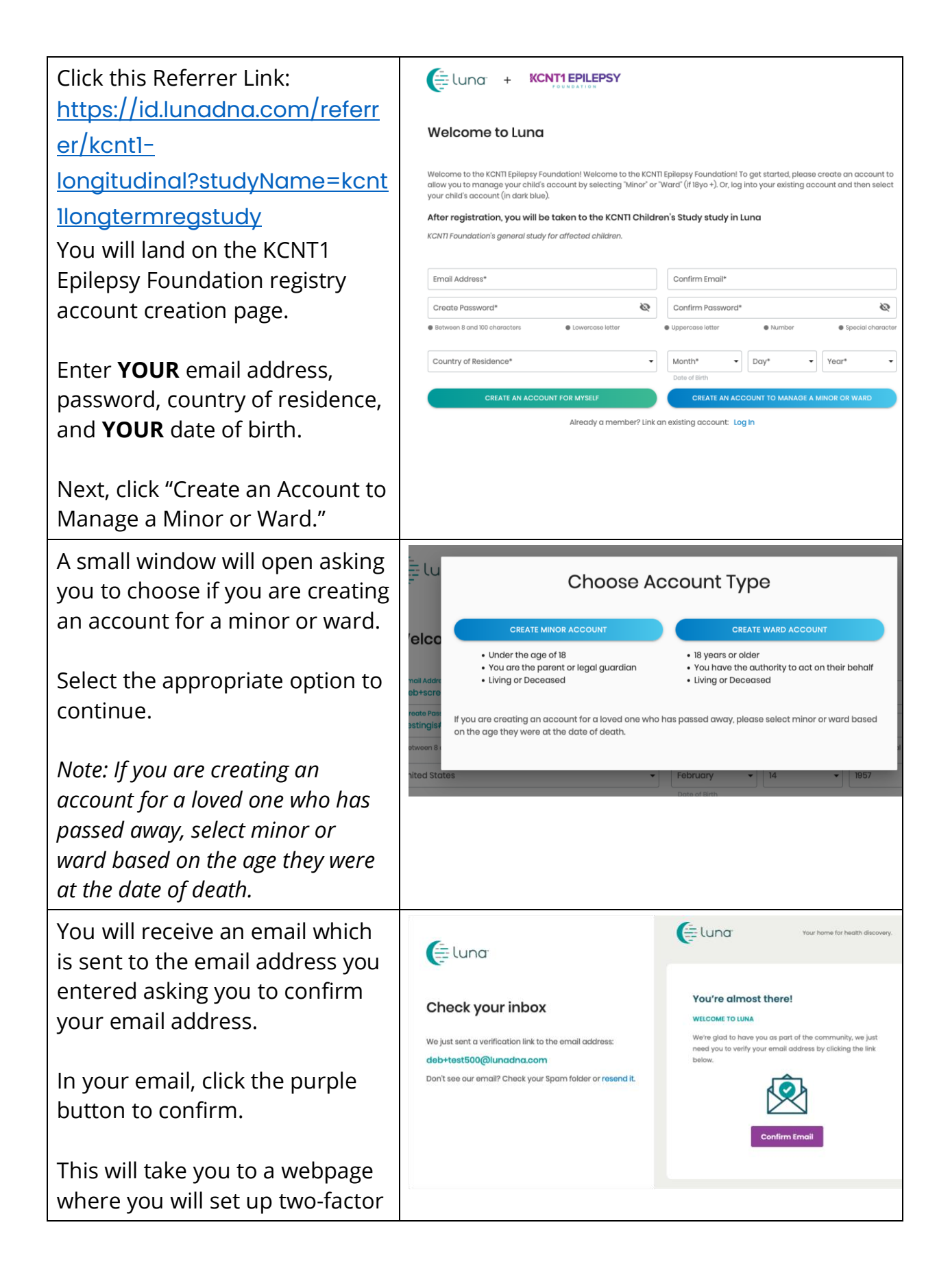

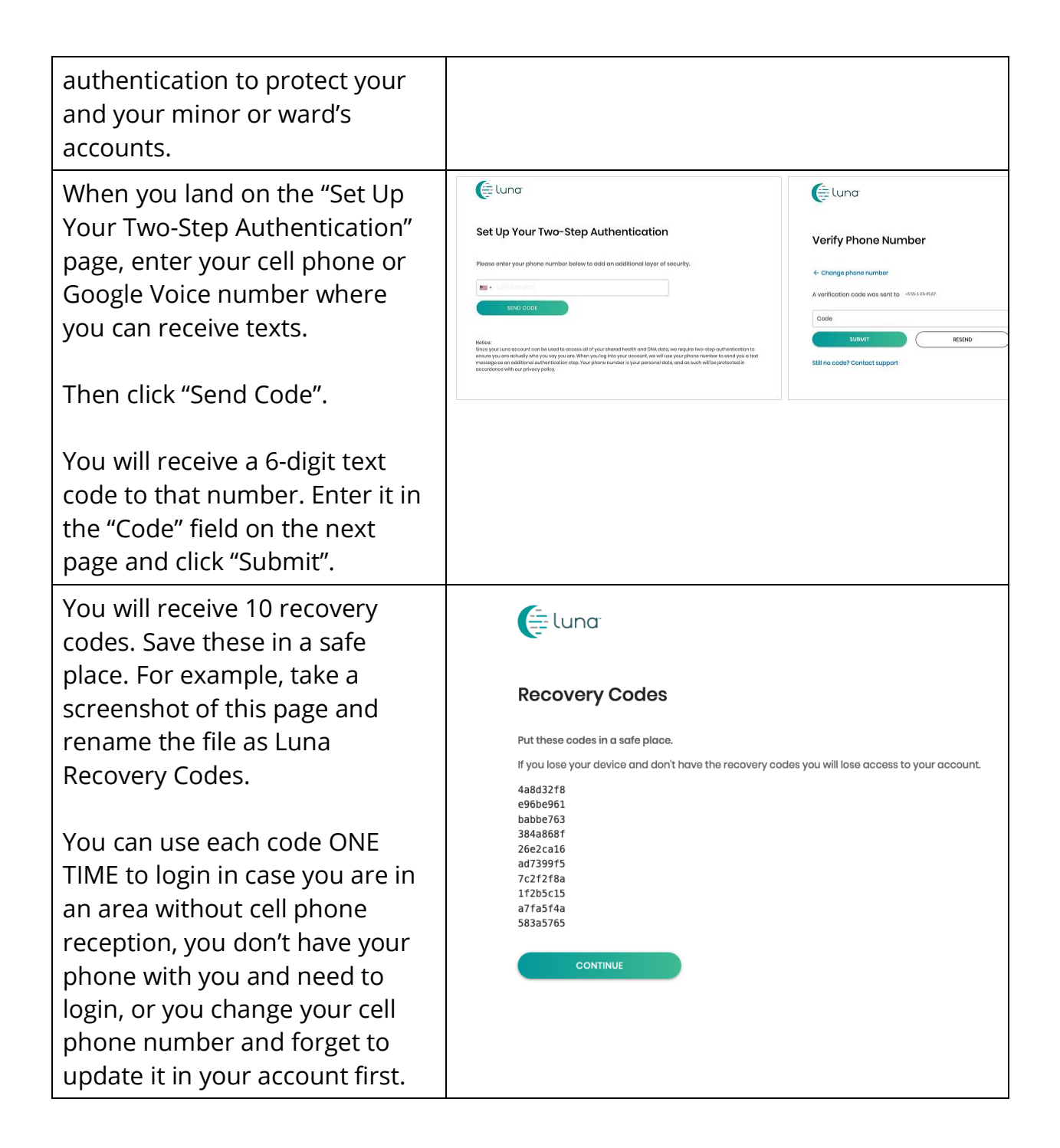

| After you click "Continue", you<br>will be asked to enter<br>information about your minor<br>or ward for whom you are<br>creating an account.<br>Enter the information to<br>proceed. (Note: Middle Name,<br>City of Birth and Country of<br>Birth are optional.)                                         | Und<br>With your consent, we can drive new discoveries<br>Ingent Sponst Ration French Portuguese Later<br>Add Minor<br>French To Residence Last Name<br>City of Birth Country of Birth<br>Country of Residence Birthdate<br>Deceased<br>Relationship<br>COMPENCONSENT                                                               |
|----------------------------------------------------------------------------------------------------|----------------------------------------------------------------------------------------------------|
| After you click "Add Minor" (or<br>Ward), you will be asked if you<br>want to add your minor or ward<br>to your communities.<br>Please check the box for KCNT1<br>Epilepsy Foundation to ensure<br>your parent account and your<br>minor's or ward's account are<br>both added to the KCNT1<br>community. | <ul> <li>You can delete your data or revoke your consent at any time</li> <li>Minor account created</li> <li>Now, select which Communities you'd like to add Ben to.</li> <li>KCNTI Epilepsy Foundation<br/>Welcome to the registry for persons with KCNTI gene variants.</li> <li>SKIP FOR NOW</li> <li>ADD COMMUNITIES</li> </ul> |
| Click "Add Communities"                                                                                                    |                                                                                                    |
| Next, you will be asked which<br>account you want to go to first<br>or if you want to create another<br>minor (or ward account).                                                                                                    | Minor account created Ben's Minor account has been successfully created and is ready for use. You can switch between accounts in the Switch Account section of the menu. STAY IN MY ACCOUNT CREATE ANOTHER MINOR VIEW BEN'S ACCOUNT                                                                                                 |
| Choose to go into the minor<br>or ward's account you just<br>created ("View [Name of Your<br>Child or Ward]'s Account"), even<br>if you have another child you<br>wish to add. You will be able to<br>add additional children later<br>from your account settings.                                        |                                                                                                    |

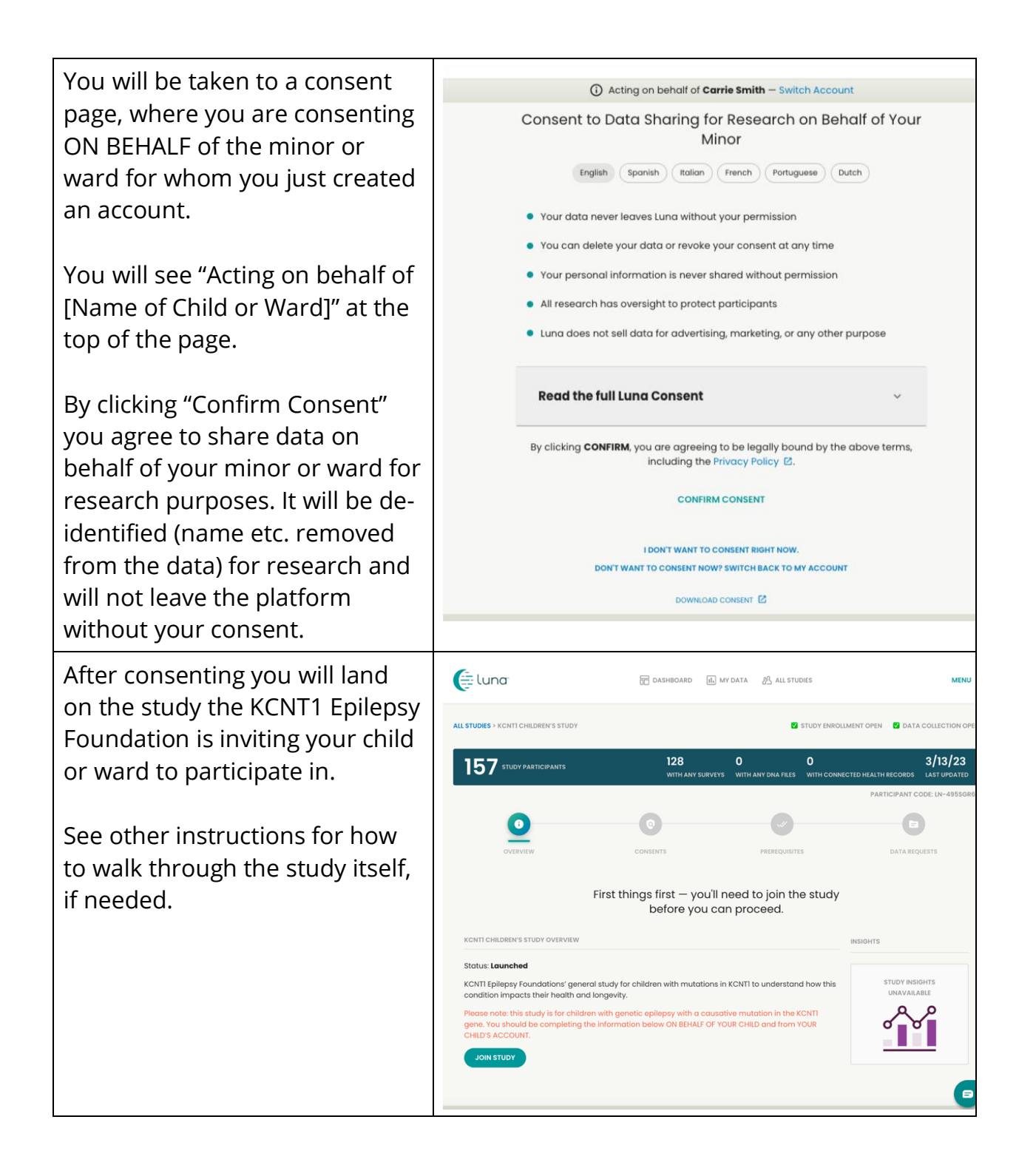

#### Join the KCNT1 Longitudinal Registry Study

Now that you have registered and created an account for your child or ward, you can enroll in the KCNT1 Longitudinal Registry Study. If you are not already at the study page, follow these steps. If you are at the study, you can jump ahead to <u>the next section</u>!

| lf you have not already,                                                                                                    | https://id.lunadna.com/referrer/kcnt1-                                              |  |
|----------------------------------------------------------------------------------------------------|-------------------------------------------------------------------------------------|--|
| go to LunaDNA.com and                                                                                                    | <u>minor?studyName=kcnt1-minor</u>                                                  |  |
| log in.                                                                                                    |                                                                                     |  |
| Login to your account by<br>entering the email and<br>password for your<br>account. You will then<br>receive a 6-digit code to<br>the cell phone or Google<br>Voice number<br>associated with your | Check your messages Please enter the 6-digit code that was just sent to your phone. |  |
| account. Enter that to                                                                                                    | Need another way to log in? Use Recovery Code                                       |  |
| proceea.                                                                                                    | SUBMIT                                                                              |  |

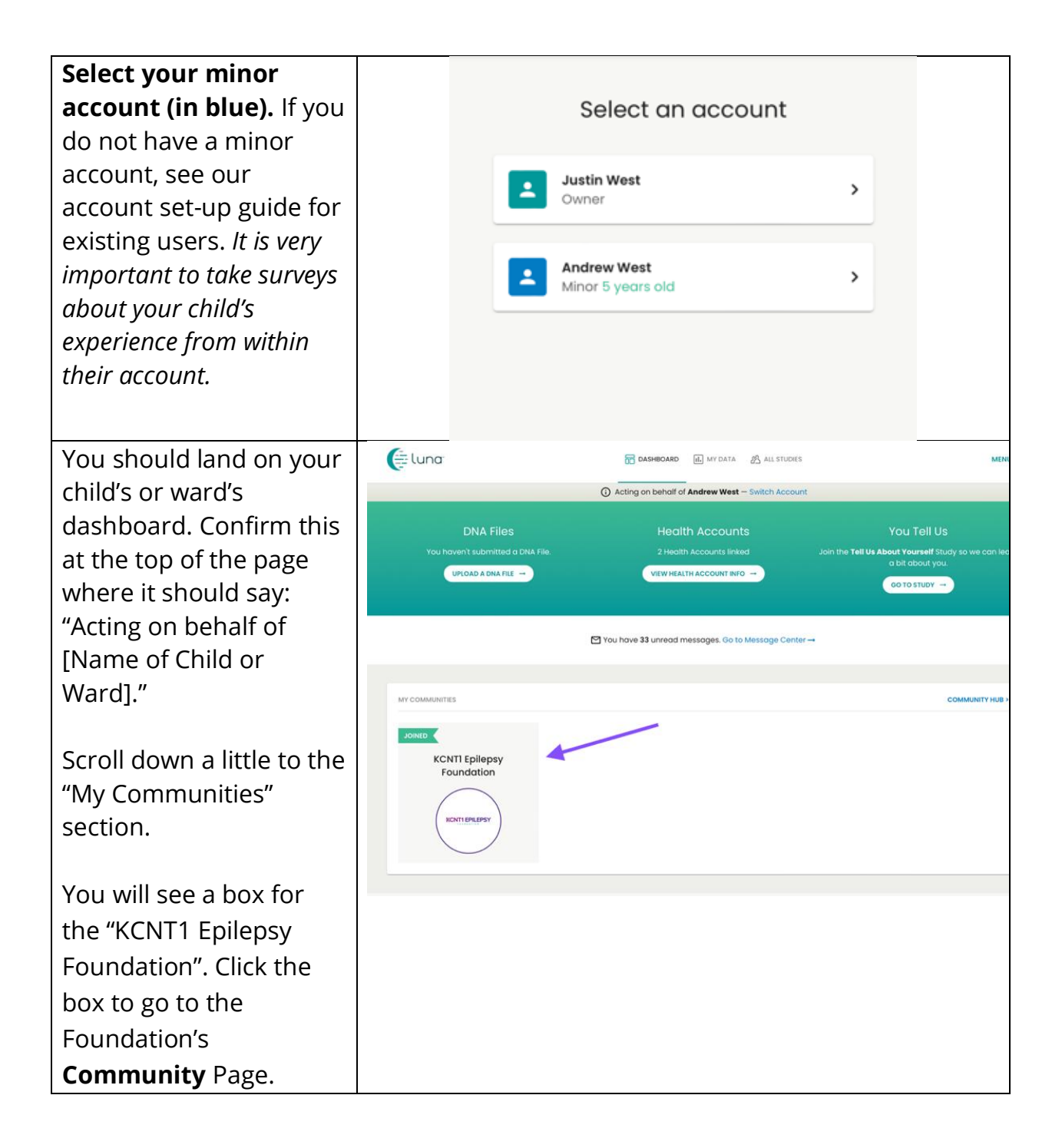

| On the Foundation's<br>community page, scroll<br>down to the "Studies"<br>section.                                                      | MESSAGE CENTER                                                                                                    |  |
|----------------------------------------------------------------------------------------------------|----------------------------------------------------------------------------------------------------|--|
| You should see a tile or<br>box for the <mark>KCNT1</mark><br>Longitudinal Registry<br>Study. Click the box to<br>go to the study page. | CULIFEC     LUNCHED     LUNCHED <td></td> |  |

### Follow these instructions to join the study and take surveys.

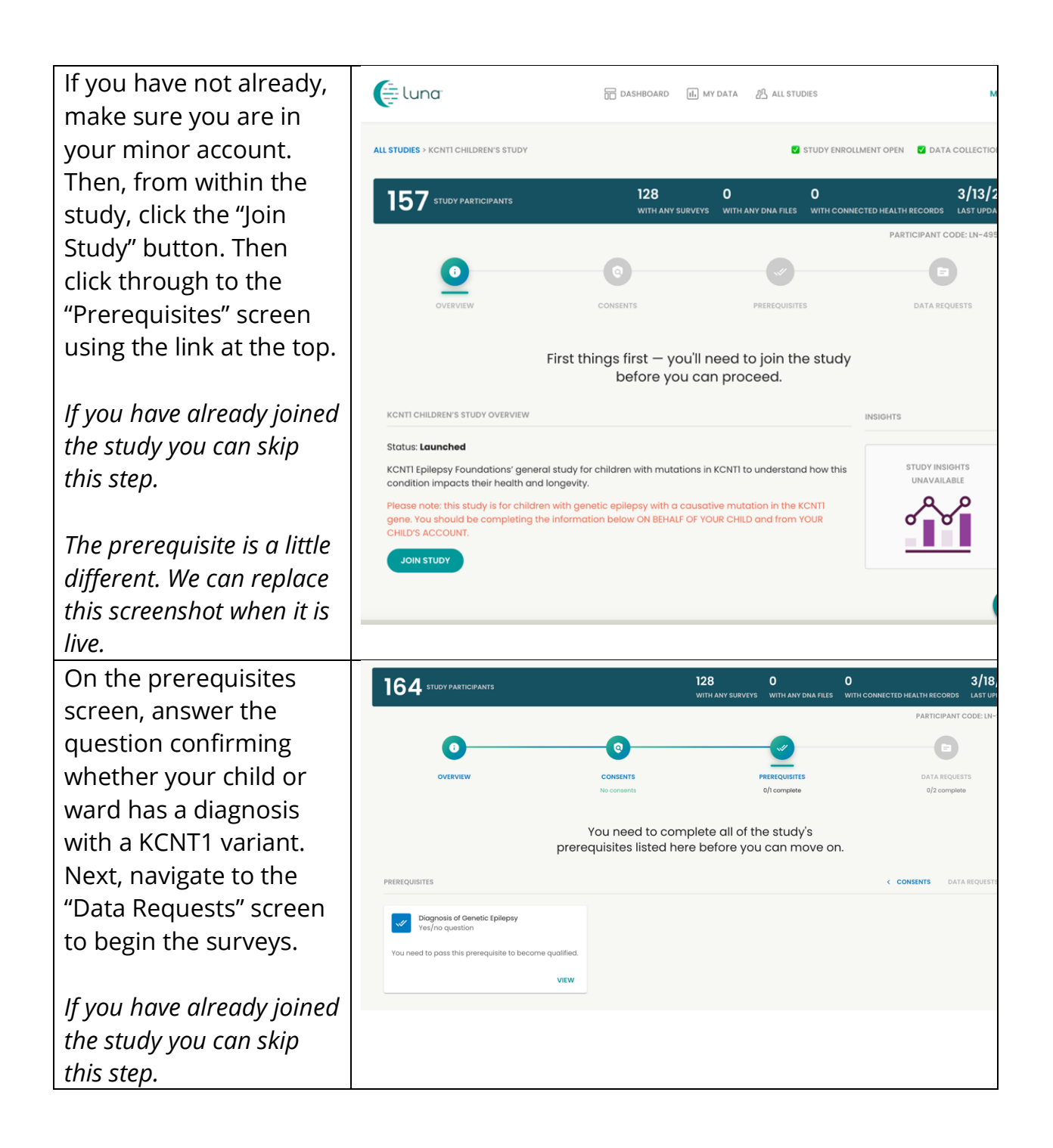

![](_page_9_Figure_0.jpeg)

# How to Adjust Your Settings to Share Your Email Address with the KCNT1 Epilepsy Foundation

Sharing your contact/profile information allows us to see your email address so we know you are in this particular study. It helps us to connect the dots across multiple research studies, so that we know which studies you are participating in, and can provide you with easyto-access, personalized information about new and existing research opportunities. Follow these instructions to share your contact information.

First, navigate to your minor account's Dashboard. If you have already reached your minor's Dashboard you can jump ahead to <u>the next</u> <u>section</u>.

| lf you have not already,  | https://id.lunadna.com/referrer/kcnt1-                          |  |  |
|---------------------------|-----------------------------------------------------------------|--|--|
| go to LunaDNA.com and     | minor?studyName=kcnt1-minor                                     |  |  |
| log in.                   |                                                                 |  |  |
| Login to your account by  | Elung                                                           |  |  |
| entering the email and    |                                                                 |  |  |
| password for your         |                                                                 |  |  |
| account. You will then    | Check your messages                                             |  |  |
| receive a 6-digit code to |                                                                 |  |  |
| the cell phone or Google  | Please enter the 6-digit code that was just sent to your phone. |  |  |
| Voice number              |                                                                 |  |  |
| associated with your      | Remember browser                                                |  |  |
| account. Enter that to    | Need another way to log in? Use Recovery Code                   |  |  |
| proceed.                  |                                                                 |  |  |
|                           | SUGART RESEND                                                   |  |  |
|                           |                                                                 |  |  |

| Select your minor<br>account (in blue). You<br>will be taken to your                                                                                                    | Select an account                |
|----------------------------------------------------------------------------------------------------|----------------------------------|
| minor's dashboard.                                                                                                    | Justin West<br>Owner             |
| If you do not have a<br>minor account, see our<br>account set-up guide for<br>existing users. <i>It is very</i><br><i>important to take surveys</i><br><i>about your child's</i> | Andrew West<br>Minor 5 years old |
| their account.                                                                                                    |                                  |

Once you have reached your minor's Dashboard, follow these instructions to share contact information.

| Confirm that you are at       | Eluna                       | DASHBOARD IL MY DATA                                | MENU                                                                             |
|-------------------------------|-----------------------------|-----------------------------------------------------|----------------------------------------------------------------------------------|
| your minor or ward's          |                             | Acting on behalf of Andrew West - Switch Account    |                                                                                  |
| Dashboard. You can do         | DNA Files                   | Health Accounts                                     | You Tell Us                                                                      |
| this by looking at the        | You haven't submitted a DN. | A File. 2 Health Accounts linked                    | Join the <b>Tell Us About Yourself</b> Study so we can learn<br>a bit about you. |
| top of the page where it      | UPLOAD A DNA FILE -         | VIEW HEALTH ACCOUNT INFO                            | CO TO STUDY -                                                                    |
| should say: "Acting on        |                             |                                                     |                                                                                  |
| behalf of Name of             |                             | You have 33 unread messages. Go to Message Center - | •                                                                                |
| Child or Ward]."              | MY COMMINITIES              |                                                     | COMMUNITY HIR >                                                                  |
|                               |                             |                                                     | Common Property                                                                  |
| Scroll down a little to       | KCNTI Epilepsy              | -                                                   |                                                                                  |
| the " <b>My Communities</b> " | Foundation                  |                                                     |                                                                                  |
| section                       | KCNTI EPILEPSY              |                                                     |                                                                                  |
|                               |                             |                                                     |                                                                                  |
| You will soo a box for        |                             |                                                     |                                                                                  |
|                               |                             |                                                     |                                                                                  |
| the KCNTT Epilepsy            |                             |                                                     |                                                                                  |
| Foundation". Click the        |                             |                                                     |                                                                                  |
| box to go to the              |                             |                                                     |                                                                                  |
| Foundation's                  |                             |                                                     |                                                                                  |
| Community Page.               |                             |                                                     |                                                                                  |

| From the KCNT1                             | DASHBOARD > KCNTI EPILEPSY FOUNDATION                                                                                               | Ν                                                                                                    |                                                                      |                                                                     | SEND THIS COMMUNITY TO SE          | DMEONE YOU KI          |
|--------------------------------------------|----------------------------------------------------------------------------------------------------|----------------------------------------------------------------------------------------------------|----------------------------------------------------------------------|---------------------------------------------------------------------|------------------------------------|------------------------|
| Epilepsy Community<br>page, click into the | 394 COMMUNITY MEMBERS                                                                                                    |                                                                                                    | 125<br>WITH ANY SURVEYS                                              | <b>]</b><br>WITH ANY DNA FILES                                      | 5<br>WITH CONNECTED HEALTH RECORDS | 3/18/23<br>LAST UPDATE |
| "Contact Preferences"                      |                                                                                                    | KCNTI EPILEPSY FOUNDATION DESCRIPTION                                                                                                    |                                                                      |                                                                     |                                    |                        |
| tab next to "Studies."                     |                                                                                                    | Welcome to the KCNTI community. We im<br>data to learn more about how the diseas<br>This information will help researchers in o<br>treatments. | vite you to fill out of<br>e impacts people's<br>hoosing targets for | ar surveys to help us<br>health and lives over<br>the development o | : collect<br>ar time.<br>f new     |                        |
|                                            |                                                                                                    |                                                                                                    |                                                                      |                                                                     |                                    |                        |
| Toggle on the option                       |                                                                                                    |                                                                                                    |                                                                      |                                                                     |                                    |                        |
| for "Contact/Profile                       | You can enable or disable special access to your contact information and your individual data for each group that<br>you belong to. |                                                                                                    |                                                                      |                                                                     | that                               |                        |
| Information Access."                       | KCNTI Epilepsy Foundatio                                                                                                    | n<br>n Access<br>oundation to download my <del>contact in</del>                                                                                | <b>iformation</b> (nan                                               | ne and email add                                                    | iress)                             |                        |

Alternately you can go to Menu > Settings > Privacy